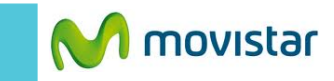

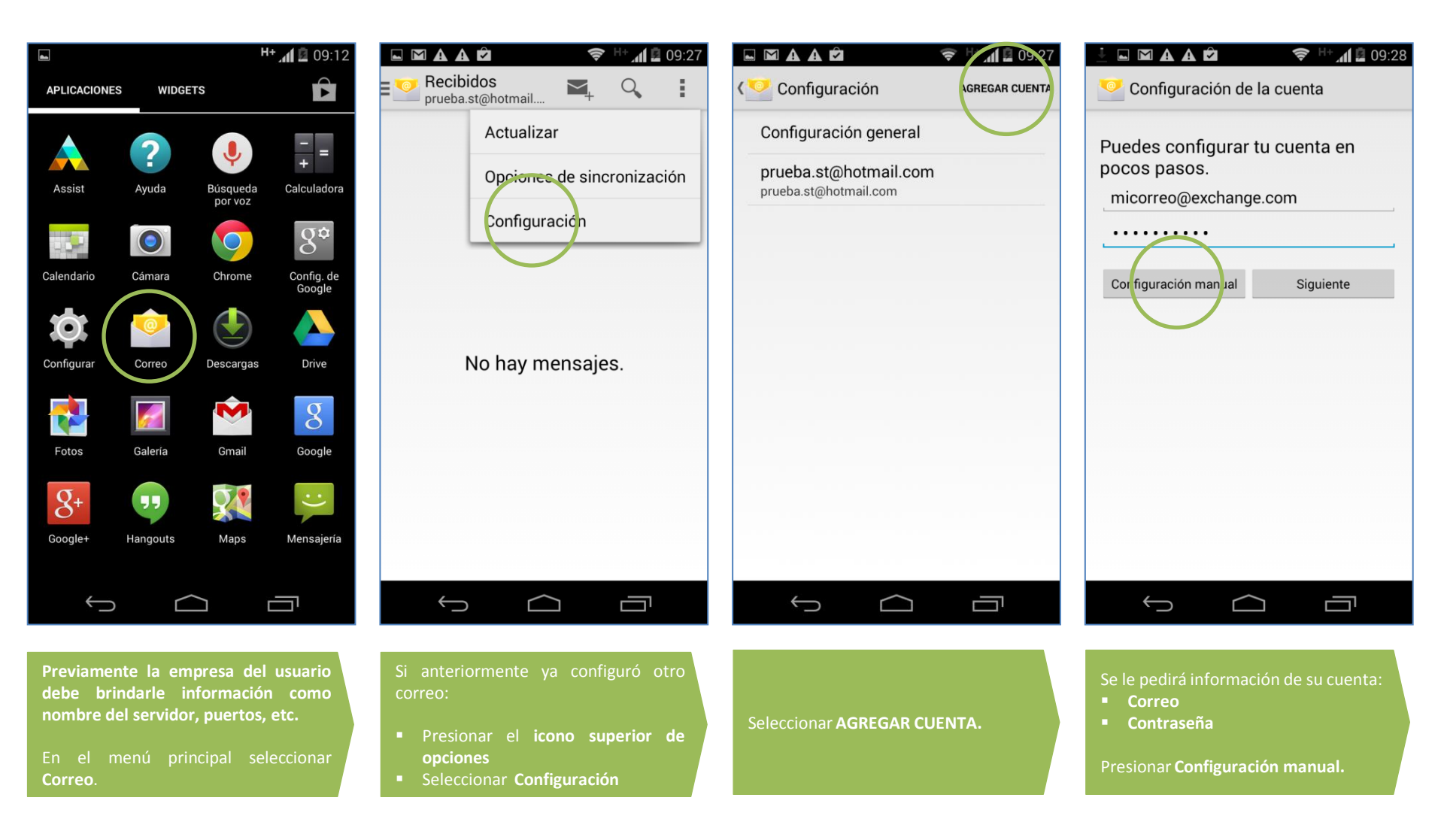

Dominio\Nombre de usuario

Nombre del servidor

Conexión segura (SSL)

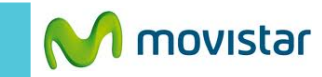

📚 🕂 🚺 🙆 09:31

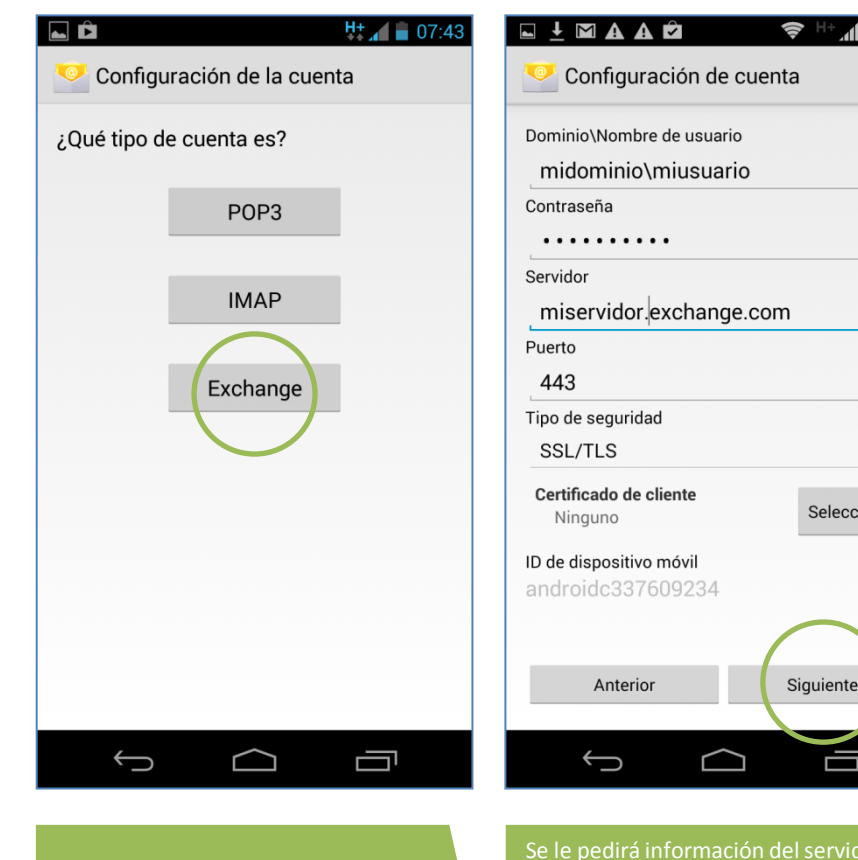

Seleccionar Exchange.

|       | Configuración de la cuenta                                  |
|-------|-------------------------------------------------------------|
|       | Frecuencia de verificación de Recibidos                     |
|       | Automática (tiempo real)                                    |
|       | Periodo de sincronización                                   |
|       | Última semana                                               |
|       | 🗹 Avisarme cuando llegue un correo                          |
| ۱<br> | 🗹 Sincronizar contactos desde esta cuenta                   |
|       | Sincronizar el calendario desde esta<br>cuenta              |
|       | 🗹 Sincronizar el correo desde esta cuenta                   |
|       | Descargar adjuntos automáticamente al<br>conectarse a Wi-Fi |
| ionar | $\frown$                                                    |
|       | Anterior Siguiente                                          |

 $\bigcirc$ 

Û

Calendario

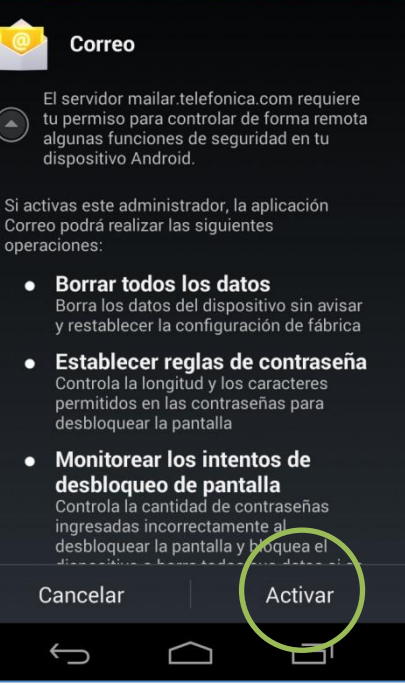

¿Activar administrador dispositivo?

M V

pantalla presionar Activar.

Puerto

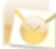